# RUTINBESKRIVNING

# DIGITAL FAKTURAHANTERING EDGE

# INNEHÅLLSFÖRTECKNING

| HS | SB | Digital fakturahantering EDGE                       | 1  |
|----|----|-----------------------------------------------------|----|
|    | 1. | Startsidan                                          | 2  |
|    |    | 1.1 Åtgärder i startsidan                           | 4  |
|    | 2. | Fakturabild och fakturainformation                  | 5  |
|    |    | 2.1 Fakturabild                                     | 6  |
|    |    | 2.2 Spara faktura som PDF                           | 6  |
|    | 3. | Att bifoga en bilaga                                | .7 |
|    | 4. | Fakturans kontering                                 | 7  |
|    |    | 4.1 Ändra/ta bort kontering                         | 8  |
|    |    | 4.2 Kontering med Smartkod                          | 8  |
|    |    | 4.3 Kontera faktura                                 | 9  |
|    |    | 4.4 Förklaring av olika knappar i konteringsbilden1 | .0 |
|    |    | 4.5 Momshantering1                                  | .1 |
|    | 5. | Bestrid faktura1                                    | .2 |
|    | 6. | Söka fakturor1                                      | .4 |
|    |    | 6.1 Söka fakturor i Edge1                           | .4 |
|    | 7. | Logga ut1                                           | .5 |
|    | 7. | Logga ut                                            | 1  |

#### HSB DIGITAL FAKTURAHANTERING EDGE

Webbfaktura eller HSB Digital Fakturahantering, som tjänsten heter, är ett attestflödessystem för elektronisk fakturahantering.

Atteststrukturen i systemet bygger på de attestanter och eventuella beloppsgränser som angetts till oss via blanketten *namnteckningsprov attest vid betalning* 

**OBS!** För att attestordningen skall fungera är det viktigt att styrelsen registreras i Portalen/mina tjänster/styrelsen digitalt efter årsstämman, eller när styrelseförändringar sker.

Det gränssnitt som är beskrivet i den här manualen är tillgängligt oavsett webbläsare eller enhet. Du kan nå gränssnittet via Mitt HSB/HSB Portalen på din dator, surfplatta eller mobil.

## **1. STARTSIDAN**

Startsidan visar en översikt över dina uppgifter.

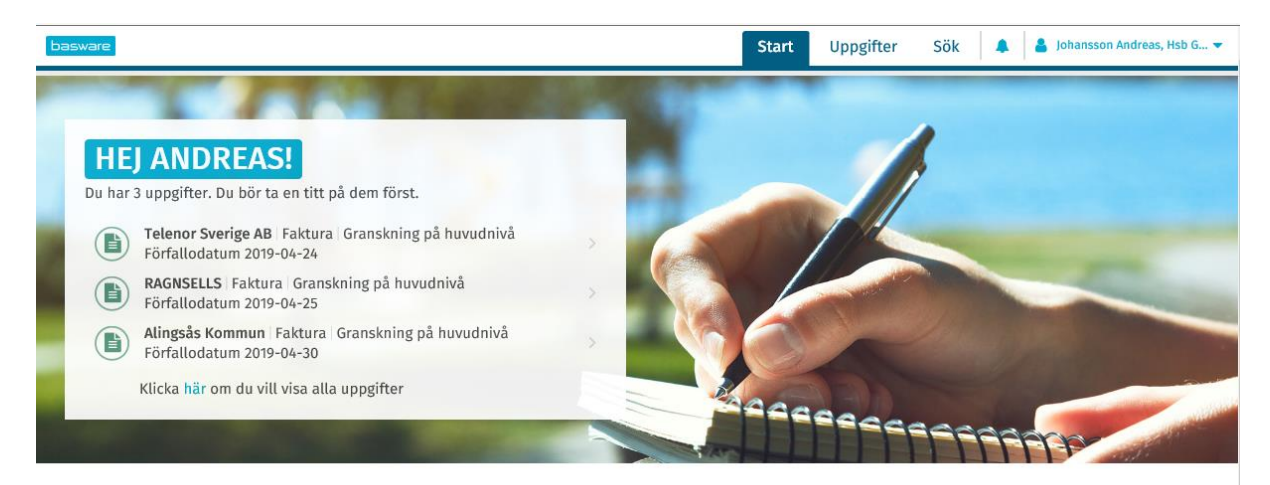

#### VILL DU LÄRA DIG MER?

Guider, praktiska tips och de senaste funktionerna i Basware Purchase-to-Pay (P2P)

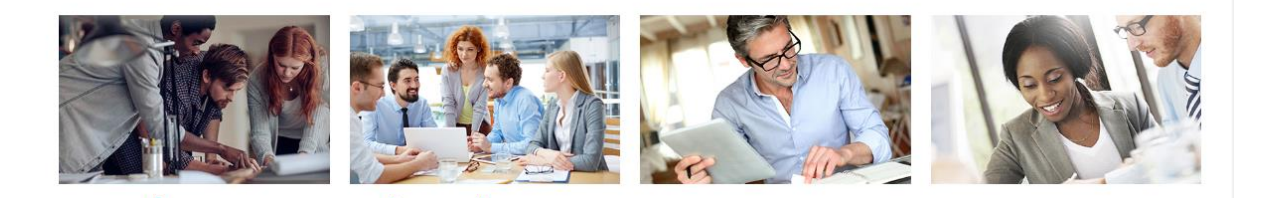

Uppgiftslistan visar dina fakturor.

| bas         | ware                                                               |                                                                                                    |            | Start Up                | opgifter Sök 🌲      | 💄 Johansson Andreas, Hsb G 👻 |
|-------------|--------------------------------------------------------------------|----------------------------------------------------------------------------------------------------|------------|-------------------------|---------------------|------------------------------|
| <u>Alla</u> | (2)                                                                |                                                                                                    |            |                         |                     |                              |
| Alla        | uppgifter 2                                                        |                                                                                                    |            |                         |                     |                              |
|             | Brådskande                                                         |                                                                                                    |            |                         |                     |                              |
| >           | RAGNSELLS 🔍<br>Prangasevic Daniela - Har                           | Faktura   HSBs Brf Väduren I Alingsås<br>vidarebefordrats av 2019-05-03                                                | 2019-04-25 | Granskning på huvudnivå | 417,00 SEK BRUTTO   | Granska 💌                    |
|             | Andra väntande uppgifter                                           |                                                                                                    |            |                         |                     |                              |
| >           | SOS Alarm<br>Prangasevic Daniela - Har<br>ð Fakturan måste vara he | B Faktura   HSBs Brf Grevegården<br>vidarebefordrats av 2019-05-09<br>elt konterad. Konteringsdifferens: 2 202,00 SEK. | 2019-06-08 | Granskning på huvudnivå | 2 202,00 SEK BRUTTO | Lägg till kontering 💌        |
|             | Visar 2/2                                                          |                                                                                                    |            |                         |                     |                              |
|             |                                                                    |                                                                                                    |            |                         |                     |                              |
|             |                                                                    |                                                                                                    |            |                         |                     |                              |
|             |                                                                    |                                                                                                    |            |                         |                     |                              |
|             |                                                                    |                                                                                                    |            |                         |                     |                              |

Nedan är en förklaring av de ikoner eller texter som finns i listan.

| Ikon/text                                 | Förklaring                                                           |
|-------------------------------------------|----------------------------------------------------------------------|
| Uppgifter som väntar på åtgärd från dig 1 | Antalet uppgifter som väntar på hantering.                           |
| >                                         | Visar mer information om fakturan.                                   |
| Svenska Takbeläggningar AB                | Leverantörens namn.                                                  |
| Q                                         | Visar eventuella diskussioner (samarbeten) angående aktuell faktura. |
| 🕒 Faktura                                 | Tar dig vidare till komplett fakturainformation.                     |
| 2017-11-21                                | Fakturans förfallodatum.                                             |
| <b>1 643,00 SEK</b> BRUTTO                | Fakturans bruttobelopp.                                              |
| Attestera 🔻                               | Åtgärdsknapp – här förvald till uppgiften Attestera.                 |
| Gunér Anette: <i>"klart"</i>              | Senaste åtgärden eller kommentaren i flödet.                         |

# 1.1 Åtgärder i startsidan

Nedan åtgärder nås via pilen i knappen Attestera.

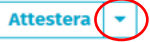

| Åtgärd                 | Förklaring                                                                                                    |
|------------------------|----------------------------------------------------------------------------------------------------|
| Attestera              | Klicka på knappen Attestera och fakturan går vidare i flödet (alternativt till<br>bokföring om du utför Kompletterande Attest) och syns således inte längre i<br>din uppgiftslista.                                     |
| Avvisa                 | Skickar tillbaka fakturan till administratör. Välj en anledning i rullisten.<br>Kräver en kommentar, försök att ange beskrivande kommentar så att rätt<br>åtgärd kan utföras av administratör.                          |
| Bestrid                | Bestrider fakturan genom att skicka mail till leverantören. Fakturan bifogas mailet.                                                                                                    |
| Stoppa                 | Parkerar fakturan i din uppgiftslista. Kan användas då du vill utreda något<br>angående fakturan. Kräver en kommentar, försök att ange beskrivande<br>kommentar så att administratör kan se varför du stoppat fakturan. |
| Avbryt och skicka igen | Använd inte.                                                                                                    |
| Kommentar              | Ger möjlighet att ange kommentar i flödet utan att välja en åtgärd.                                                                                                    |
| Visa information       | Visar all information avseende aktuell faktura.                                                                                                    |

#### 2. FAKTURABILD OCH FAKTURAINFORMATION

Klicka på fakturan i uppgiftslistan för att se fakturabild och mer information om fakturan.

|   |                |                                    |                                                  |                    |              |             |                                                                                              | Ţ                                     |   |
|---|----------------|------------------------------------|--------------------------------------------------|--------------------|--------------|-------------|----------------------------------------------------------------------------------------------|---------------------------------------|---|
| < | ATTEST<br>Sven | T<br>Iska Takbeläggningar AB - 164 | 43,00 SEK BRUTTO                                 |                    |              |             |                                                                                              | Attestera                             |   |
| ~ | Cirkul         | lation                             |                                                  |                    |              | 🗭 🔻 Fa      | kturabilder 1                                                                                | [                                     | ۲ |
| • |                |                                    | SKAPAD - 9 NOV. 201                              | 71                 |              | [ _         |                                                                                              |                                       |   |
|   | GA             | Skapad av Gunér Anette             |                                                  |                    |              | 2017-11-09  |                                                                                              | · · · · · · · · · · · · · · · · · · · |   |
| 1 |                |                                    | 29 Äldre åtgärder                                |                    |              |             | SVENSKA TAKBELÄGGNINGAI                                                                      | (AB                                   |   |
| Ť |                |                                    |                                                  |                    |              |             | 客化チ いてばいしひのいれ。<br>2000 206<br>10:30 206<br>13:30 Satismed                                    |                                       |   |
|   | GA             | "klart"                            | e                                                |                    |              | 2017-12-18  |                                                                                              |                                       |   |
| 0 |                |                                    | VÄNTAR                                           |                    |              |             | g April 200 arrive                                                                           | 1021W10 1211291                       |   |
|   | 0              | Attest Du + Gunér Anette           |                                                  |                    |              |             | Di Seri Utting ve biogetonogi fiet. Konskern Goluz organ.<br>Tita evez nim han lieti Palezan |                                       |   |
|   | -              |                                    |                                                  |                    |              |             | Actual of 3 cm 8 (Str.                                                                       | 1346                                  |   |
| > | Disku          | ssioner 0                          |                                                  |                    |              | +           |                                                                                              |                                       |   |
| > | Huvuo          | ddata                              |                                                  |                    |              | 8           |                                                                                              |                                       |   |
| ~ | Konte          | ering 1                            | Konteringssumma 1643,00 SEK BRUTTO               | Differens 0,00 SEK |              | + -         |                                                                                              | 1,546-                                |   |
|   |                |                                    |                                                  |                    |              |             | topatantanan ya                                                                              | 1.142P                                |   |
|   |                | Res/RG-kod                         | Kontokod                                         | Nettobelopp        | Bruttobelopp |             | alan Titu Dect Dago telato<br>Monder-P                                                       | * 43                                  |   |
| > | 1              |                                    | 2341, Byggnadskreditiv och andra tillfälliga lån | 1 643,00 SEK       | 1643,00 SEK  | <b>8</b> •  | revision annon laundala 2000 Kool                                                            |                                       |   |
|   |                |                                    |                                                  |                    |              |             |                                                                                              |                                       |   |
| > | Bilago         | or 2                               |                                                  |                    |              | +           |                                                                                              |                                       |   |
| > | Relate         | erade dokument 🕕                   |                                                  |                    |              |             |                                                                                              |                                       |   |
| < |                |                                    |                                                  |                    |              | Attestera 🝷 |                                                                                              |                                       |   |

Beroende på om du Konterar/Granskar eller Attesterar, se pilar.

| < | RAGNSELLS   (B) Faktura   GRANSKNING PÅ HUV         | UDNIVÂ               |            | 417,00 SEK BRUTTO                                                                                                    | Granska 💌                   |
|---|-----------------------------------------------------|----------------------|------------|----------------------------------------------------------------------------------------------------|-----------------------------|
| ~ | Cirkulation                                         |                      | 9 -        | Fakturabilder 2                                                                                                    | ۲                           |
| • | (Jusprung Andra skannade fakturor                   | SKAPAD - 4 APR. 2019 | 2019-04-04 | RANE SELS                                                                                                    | FAKTURA<br>Junuar<br>Vitada |
| Ī |                                                     | 7 äldre åtgärder     |            | Tarden 1. Joseph Transformer                                                                                                    | N215                        |
|   | Bestridandet har lösts av Johansson Andreas<br>"ok" | 18 JUN 10            | 07:50      | • Bit 0         • Out 0         • Out 0         • Out 0           • Bit 0         • Out 0         • Out 0         • Out 0           • Bit 0         • Out 0         • Out 0         • Out 0           • Bit 0         • Out 0         • Out 0         • Out 0           • Bit 0         • Out 0         • Out 0         • Out 0           • Bit 0         • Out 0         • Out 0         • Out 0           • Out 0         • Out 0         • Out 0         • Out 0           • Out 0         • Out 0         • Out 0         • Out 0           • Out 0         • Out 0         • Out 0         • Out 0 |                             |
| 0 |                                                     | VANTAR               |            | 1                                                                                                    |                             |
|   | Granskning på huvudnivå <b>Du</b>                   |                      |            |                                                                                                    |                             |

| Avsnitt             | Förklaring                                                                                                    |
|---------------------|----------------------------------------------------------------------------------------------------|
| Cirkulation         | Visar de händelser som skett tidigare i flödet.                                                                          |
| Diskussioner        | Visar eventuella diskussioner angående fakturan. I diskussioner kan du som användare ställa frågor till andra användare. |
| Huvuddata           | Fakturainformation så som: leverantör, fakturanummer, belopp, förfallodag<br>m.m                                         |
| Kontering           | Fakturans kontering. (Se avsnitt "Kontera")                                                                              |
| Bilagor             | Eventuella bilagor till fakturan. (Se avsnitt "Att lägga till en bilaga")                                                |
| Relaterade dokument | Används inte.                                                                                                    |

#### 2.1 Fakturabild

Fakturabilden kan antingen ankomma HSB i två olika format, elektroniskt ankomna fakturor eller skannade pappersbilder. Utseendet kan variera på grund av de olika ursprungen. För en skannad pappersfaktura återfinns vanligtvis eventuella bilagor till fakturan som sidor i fakturabilden. För en helt elektronisk faktura kan eventuella bilagor registreras under avsnittet bilagor i Attestbilden.

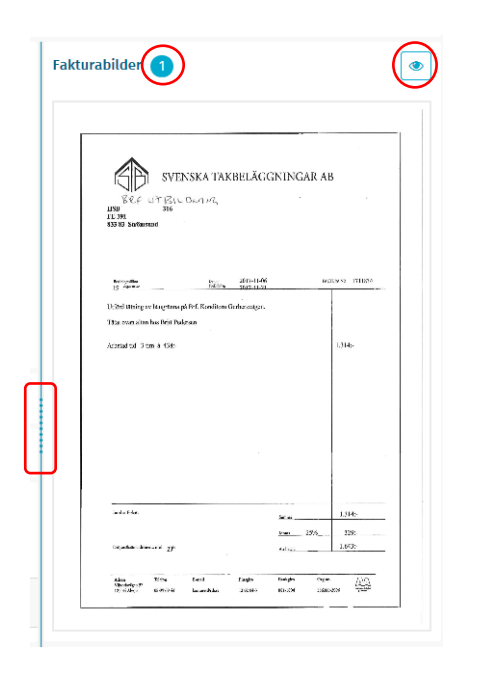

Siffran anger antalet sidor i fakturan. Första sidan ligger aktiv i fönstret. Använd rullisten för att nå de övriga sidorna.

För muspekaren över klicka på pilen, för att förstora bilden.

Klicka på ikonen 💌 i fakturabilden för att öppna bilden i en egen flik.

Genom att högerklicka på bilden når du olika standard bildhanteringsalternativ i din webbläsare. Här ska det finnas alternativ för att spara eller skriva ut bilden.

#### 2.2 Spara faktura som PDF

Du kan spara fakturan som PDF både i Uppgiftslistan och Detaljvyn. Valet finns under åtgärdsknappen.

Uppgiftslistan:

|   | Brådskande                                                                                                    |           |                   |            |        |                            |                                           |
|---|----------------------------------------------------------------------------------------------------|-----------|-------------------|------------|--------|----------------------------|-------------------------------------------|
| > | <b>Ikea</b><br>Robinson Malin - Har vidarebefordrats av 2018-03-06                                                                                                    | 💧 Faktura | Brf Demo          | 2017-11-02 | Attest | 3 136,00 SEK BRUTTO        | Lägg till kontering  Vidarebefordra       |
|   | Fakturan måste vara helt konterad. Konteringsdifferens: -1 000,00 SEK.                                                                                                 |           |                   |            |        |                            | Avvisa                                    |
| > | Svenska Takbeläggningar AB 😪<br>Gunér Anette: "klart" - Bestridandet har lösts av 2017-12-18<br>Ø Fakturan måste vara helt konterad. Konteringsdifferens: -100,00 SEK. | ) Faktura | Test Webbinfo Brf | 2017-11-21 | Attest | <b>1 643,00 SEK</b> BRUTTO | Begär betalningsplan<br>Bestrid<br>Stoppa |
|   | Visar 2/2                                                                                                    |           |                   |            |        |                            | Kommentar                                 |
|   |                                                                                                    |           |                   |            |        |                            | Spara som PDF<br>Visa information         |

#### Detaljvyn:

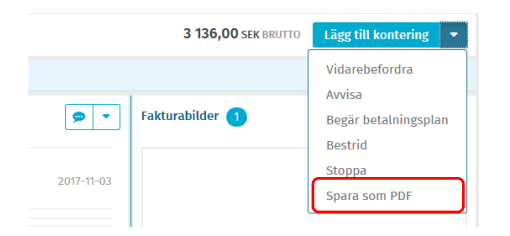

#### 3. ATT BIFOGA EN BILAGA

Vissa typer av kostnader förutsätter att olika underlag redovisas tillsammans med fakturan. För att lägga till ett underlag som bilaga till en faktura, gå till fakturaavsnittet Bilagor.

| ~ | Bilagor 2                  |                  | •      |
|---|----------------------------|------------------|--------|
|   | Namn och storlek på bilaga | Skapad           | $\cup$ |
| Ľ | kvitto 1.jpg (518.5 KB)    | 2017-12-14 09:38 |        |
|   | Gunér Anette: "kvitto"     |                  |        |
|   |                            |                  |        |

| Ikon    | Förklaring                                                                                                    |
|---------|----------------------------------------------------------------------------------------------------|
| +       | Lägg till bilaga. Öppnar en användardialog, där du sedan väljer Välj fil, för att hämta en fil från din dator. Ange en beskrivning och spara. |
| C       | Editera kommentaren på en befintlig bilaga.                                                                                                   |
| Ta bort | Ta bort en tillagd bilaga.                                                                                                    |

#### 4. FAKTURANS KONTERING

Om din Brf använder tjänsten Kontering erhåller föreslagen kontering per faktura. Attest innebär kontroll av faktura, leverantör, belopp, tjänst eller varor samt rätt kontering innan attest.

Klicka på pilen för att expandera avsnittet avseende kontering om det inte är öppet. (Siffran efter knappen visar hur många konteringsrader som finns registrerade för fakturan.)

| ✓ Kontering 1                                                  | k                                     | onteringssumma <b>1 643,00 se</b> | <b>K</b> BRUTTO     | Differens 0,00 SEK |              | + • |
|----------------------------------------------------------------|---------------------------------------|-----------------------------------|---------------------|--------------------|--------------|-----|
| Res/RG-I                                                       | kod I                                 | Kontokod                          |                     | Nettobelopp        | Bruttobelopp |     |
|                                                                | 2                                     | 341, Byggnadskreditiv och an      | dra tillfälliga lån | 1 643,00 SEK       | 1 643,00 SEK |     |
| Klicka på pilen för                                            | r att expande                         | era konteringsra                  | d nummer 1. 🢽       |                    |              |     |
| ▼ 1                                                            | 2341, Byggnads<br>lån                 | rreditiv och andra tillfälliga    | 1 643,00 зек        | 1 643,00 SEK       |              |     |
| Kontovalidering OK                                             |                                       |                                   |                     |                    |              |     |
| Konto *<br>2341, Byggnadskreditiv och<br>andra tillfälliga lån | Fördelning %                          | Res/RG                            | Projekt             | P-Start            |              |     |
| P-Antal                                                        | Bruttobelopp *<br><b>1 643,00</b> seк | Kommentar                         | Ärendenummer        | Reduktion %        |              |     |
| Momskod<br>0                                                   |                                       |                                   |                     |                    |              |     |

# 4.1 Ändra/ta bort kontering

Klicka på Redigera-knappen för att ändra kontering (se nedan bild). Då öppnas konteringsdimensionerna för redigering. **Observera** avsnittet nedan angående momshantering för förändringar om fakturan är föremål för momsavdrag.

| ✓ Kontering 1                                                                                      | Konteringssumma <b>500,00</b>           | <b>0</b> SEK BRUTTO                                 |                                            | Differens <b>1 332,00</b> seк                                                                       | + •                                                                    |
|----------------------------------------------------------------------------------------------------|-----------------------------------------|-----------------------------------------------------|--------------------------------------------|----------------------------------------------------------------------------------------------------|------------------------------------------------------------------------|
| # Konto                                                                                            | Res/RG                                  | Projekt Anl/                                        | /Resurs/Mo                                 | Anl/Resurs/Mo <sup>.</sup><br>namn                                                                  | Belopp                                                                 |
| <ul> <li>✓ 1 5831, Kost och logi</li> </ul>                                                        | 4100, Samordning och<br>verksamhetsstöd |                                                     |                                            |                                                                                                    | 500,00 SEK                                                             |
| Kontovalidering OK<br>Konto *<br>Alla 505 objekt<br>1069, Ack avskrivn hyresr<br>1060, Hyresrätter | Fördelning %<br>Bruttobelopp *<br>1643  | För att änd<br>lista med g<br>kontonam<br>samband i | dra kor<br>giltiga v<br>in eller<br>med at | nto klickar du i fältet och<br>val. I fältet kan du skriva<br>ett kontonummer. Sök<br>t du skriver. | h får då upp en<br>a delar av ett<br>ning i listan sker i<br>konton du |
| 1111, Byggnader<br>1112, Byggnader nedskrivi<br>1119, Värdeminskning, by                           |                                         | använde s                                           | enast.                                     | systemet forsiag pa de                                                                              | Konton du                                                              |
| 1121, Byggnader uppskrivi♥                                                                         |                                         | Klicka på e                                         | ett kon                                    | to i listan för att välja d                                                                         | et.                                                                    |

Klicka på Ta bort kontering om du vill ta bort alla konteringsrader på fakturan.

| ✓ Kontering 0 | Konteringssumma <b>0,00 sek</b> BRUTTO Differens <b>417,00</b>                                                                     | SEK + •                             |
|---------------|----------------------------------------------------------------------------------------------------|-------------------------------------|
|               | Smartkod<br>Koda dina fakturor automatiskt utifrån vår analys av tidigare kodnings<br>Använd smartkod Lägg till kontering manuellt | Beräkna moms<br>Importera kontering |

# 4.2 Kontering med Smartkod

Smart kodning är en funktion som ger en förslagskontering utifrån uppsatta kriterier och tidigare konteringar från samma leverantör inom en organisation.

Om ingen kontering finns i Edge visas nedan bild:

| ✓ Kontering 0 | Konteringssumma 0,00 SEK BRUTTO Differens 3 136,00 SEK                                                                                  | + • |
|---------------|----------------------------------------------------------------------------------------------------|-----|
|               | Smartkod<br>Koda dina fakturor automatiskt utifrån vår analys av tidigare kodningsdata.<br>Använd smartkod Lägg till kontering manuellt |     |

Du kan då välja om du vill använda smartkod eller lägga till kontering manuellt på fakturan.

Om du väljer smartkod men systemet inte hittar tillräckligt med underlag för att lägga till förslag visas nedan dialog:

| ✓ Kontering 0 | Konteringssumma 0,00 SEX BRUTTO Differens 3 136,00 SEX                                                                                                    | + - |
|---------------|----------------------------------------------------------------------------------------------------|-----|
|               | Oj då!<br>Vi kunde inte hitta tillräckligt med data i din historik för att kunna kontera<br>fakturan automatiskt.Välj ett annat konteringsalternativ.<br>Lägg till kontering manuellt Försök igen |     |

Konteringsrader som skapats av Smartkod tas bort med Ångra.

#### 4.3 Kontera faktura

Öppna konteringsdimensionerna genom att välja *Lägg till kontering manuellt* i Smartkods meddelanderuta alternativ klicka på plustecknet vid konteringsraden:

| ✓ Kontering 0 | Konteringssumma <b>0,00 sek</b> BRUTTO                                   | Differens <b>1832,00</b> SEK                                           |  |
|---------------|--------------------------------------------------------------------------|------------------------------------------------------------------------|--|
|               | Smartkod<br>Koda dina fakturor autom<br>kodningsdata.<br>Använd smartkod | natiskt utifrån vår analys av tidigare<br>Lägg till kontering manuellt |  |

I BRF anges konto, Res, bruttobelopp och i en del fall periodiseringsnyckel, projekt och moms.

På varje konteringsrad fylls beloppsrutan alltid i med det resterande konteringsbeloppet på fakturan för att balansera ut konteringen. Beloppet kan editeras och fler rader kan läggas till.

| Kontering 0              |   | Konteringssumma <b>1 832,00 seк </b> вRUTTO | Differens <b>0,00</b> sek | + -                 |
|--------------------------|---|---------------------------------------------|---------------------------|---------------------|
| NY                       |   |                                             |                           | Avbryt Spara        |
| Nästa attestant:         |   |                                             |                           |                     |
| Konto *                  |   | Res/RG                                      | Projekt                   | Anl/Resurs/Motkonto |
| 5831, Kost och logi      | - | 4100, Samordning och 🔹                      | -                         |                     |
| Anl/Resurs/Motkonto-namn |   | Motpart 🗸                                   | Arbetsorder               | Arbetsordernamn     |
| Dim 6/Kst                | • | Dim 6/Kst-namn                              | IC/ftg                    | P-Start             |
| P-Antal                  | • | Belopp * 1832                               | Fördelning %              | Kommentar           |
| Ärendenummer             |   | Reduktion %<br>0.00                         |                           |                     |
| Momskod                  | • |                                             |                           |                     |
|                          |   |                                             |                           | Avbryt Spara        |

Ny rad läggs till genom att klicka på plustecknet, Lägg till kontering (se ovan bild).

När du är klar med konteringen sparar du den och granskar. Fakturan skickas då vidare i flödet till attestant.

# 4.4 Förklaring av olika knappar i konteringsbilden

| Knapp   | Förklaring                                                                                                    |
|---------|----------------------------------------------------------------------------------------------------|
|         | Ändra en konteringsrad. Öppnar konteringsdimensionerna för ändring.                                                             |
| + •     | Lägga till en konteringsrad. Skapar en ny tom konteringsrad på vilken du<br>kan fördela kostanden på ytterligare kostnadskonto. |
| Spara   | Spara en konteringsrad. Knappen är bara tillgänglig om du valt att<br>redigera eller lägga till en konteringsrad                |
| Avbryt  | Avbryta redigering av konteringsrad. Knappen är bara tillgänglig om du<br>valt att redigera eller lägga till en konteringsrad   |
| Ta bort | Ta bort en konteringsrad. Åtgärden ligger pilen på knappen för Redigera                                                         |
|         |                                                                                                    |

#### 4.5 Momshantering

Momshanteringen i systemet är baserad på momskoder som anges på konteringsraderna. I de fall moms ska redovisas anges en momskod som korresponderar med momsavdraget.

Nedan är de vanligt använda momskoderna:

| Momskod | Beskrivning                                                                                                    |
|---------|----------------------------------------------------------------------------------------------------|
| 0       | Inget momsavdrag.                                                                                                    |
| 1       | 25% momsavdrag utan reducering.                                                                                                    |
| 2       | 12% momsavdrag utan reducering.                                                                                                    |
| 3       | 6% momsavdrag utan reducering.                                                                                                    |
| 21      | 25% momsavdrag med reducerad avdragsrätt. Systemet räknar ut den del av momsen<br>som inte är giltig för avdrag och skapar en ny kostnads rad. |
| 22      | 12% momsavdrag. Funktion som kod 21.                                                                                                    |
| 23      | 6% momsavdrag. Funktion som kod 21.                                                                                                    |

# Efter att en faktura är fullständigt konterad och momskoder skilda från momskod 0, behöver moms beräknas.

Funktionen nås via knappen Fler åtgärder högst upp till höger i konteringsfältet.

| ~ | Kontering 1           | Konteringssumma <b>1 832,</b>           | <b>DO SEK BRUTTO</b> |               | Differens <b>0,00</b> seк          | +••                                      |
|---|-----------------------|-----------------------------------------|----------------------|---------------|------------------------------------|------------------------------------------|
|   | # Konto               | Res/RG                                  | Projekt              | Anl/Resurs/Mo | Anl/Resurs/Mo <sup>.</sup><br>namn | Beräkna moms<br>Importera kontering      |
| ~ | 1 5831, Kost och logi | 4100, Samordning och<br>verksamhetsstöd |                      |               |                                    | Exportera kontering<br>Ta bort kontering |

#### **5. BESTRID FAKTURA**

Vid bestridande av faktura skickas ett mail till leverantören. Var därför noga med att ange rätt mottagare/mailadress i funktionen för att säkerställa att bestridandet verkligen når fram.

Gå till **Bestrid** under menyn Fler åtgärder.

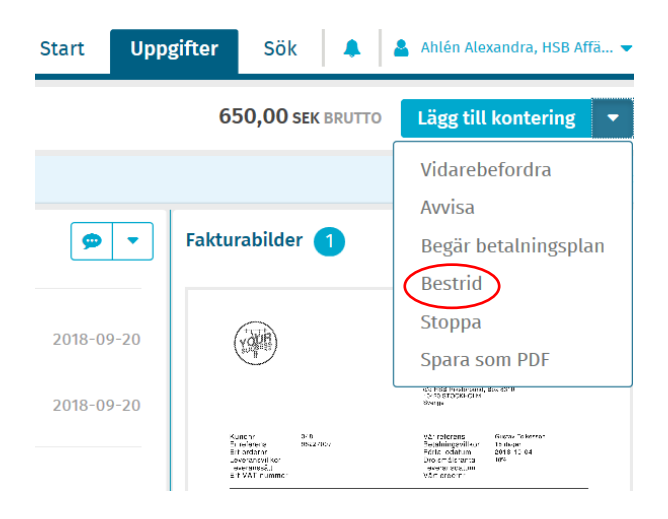

Fyll i mottagare/mailadress, välj skäl i rullisten (detta blir även rubriken i ämnesraden) och skriv sedan ditt meddelande till leverantören i meddelanderutan.

En kopia på mailet skickas även till dig (angivet i raden Cc). Här kan du även lägga till fler personer som du ev vill ska kännedom om bestridandet.

| < Bestrid faktura                        | Bestrid |
|------------------------------------------|---------|
| Meddelande                               |         |
| Till *                                   |         |
| Ange leverantör och e-postadress         |         |
| Cc                                       |         |
| alexandra.test@hsb.se; david.test@hsb.se |         |
| Från *                                   |         |
| alexandra.test@hsb.se                    |         |
| Skäl*                                    |         |
| Välj anledning                           | ~       |
| Ämne *                                   |         |
|                                          |         |
| Meddelande *                             |         |
| Skriv meddelandet                        |         |
|                                          |         |
|                                          |         |
|                                          |         |
| > Bilagor 1                              | +       |
| • Maximal storlek på bifogad fil: 2 MB   |         |
| <                                        | Bestrid |

Fakturan bifogas som underlag i mailet.

Klicka Bestrid för att skicka iväg mailet till leverantören.

När ärendet är utagerat går du in på fakturan igen och klickar på **Lös bestridande** och fyll i kommentar i dialogrutan.

| Clarion Hotel Amaranten   () Faktura   BESTRIDD   |              |            | 1 832,00 SEK BRUTTO                                                                                               | Lös bestridande 🔹                                                                                                    |
|---------------------------------------------------|--------------|------------|----------------------------------------------------------------------------------------------------|----------------------------------------------------------------------------------------------------|
| ✓ Cirkulation                                     | förra veckan | •          | Fakturabilder 1                                                                                                   | ۲                                                                                                    |
| Ast Ursprung Andra skannade fakturor              |              | 2018-09-20 | Ciurtan Hotel Amaranten                                                                                           |                                                                                                    |
| Automatiskt konterad System                       | IDAG         | 2018-09-20 | Ritamania (16-8-5)<br>Petrikostan (18-3-5)<br>Betrikostan (18-3-5)<br>Getrikostan (18-3-6)<br>Interneger (18-3-6) | Hill A Vanada Ali, konserver<br>Valide<br>V version<br>Hill A Vanada Ali<br>Valid<br>Hill A Vanada<br>Hill A Vanada<br>Hi |
| Bestridd av Ahlén Alexandra<br>"Feloktig fokturo" | VÄNTAR       | 14:31      | Derregten (E. 1994)<br>Bester der Statter Wilders<br>Derre Rumbyren<br>Wild 'E-Rusztt - Einder LinePflacke<br>S   | Fakture 21150990844<br>367<br>Anst Photo Tee<br>-X 1262X 14222<br>and StS fait meres 142230<br>19755                                                                                                    |
| Granskning på huvudnivå Du • Wikström Lisa        |              |            |                                                                                                    |                                                                                                    |

Fakturan återfår nu den status den hade tidigare, Granska eller Attestera, och hanteras därefter enligt rutiner.

## 6. SÖKA FAKTUROR

För att lättare få en överblick över leverantörsfakturor hänvisar vi till HSB Portalen – Brf Info – Leverantörsfråga.

#### 6.1 Söka fakturor i EDGE

Högst upp till höger i skärmbilden hittar du Sök.

| Start | Uppgifter | Sök |     | 2 | Ahlén | Alexa | ndra, | HSBO | GIT | - |
|-------|-----------|-----|-----|---|-------|-------|-------|------|-----|---|
|       |           |     | Č., | 1 |       |       |       |      |     |   |

| basw   | are                     |   |                         |         | Start     | Uppgifter    | Sök      | 💄 Johansson Andrea  | as, Hsb G 🔻 |   |
|--------|-------------------------|---|-------------------------|---------|-----------|--------------|----------|---------------------|-------------|---|
| Faktur | <u>'or</u>              |   |                         |         |           |              |          |                     |             |   |
| ~      | Sök fakturor            |   |                         |         |           |              |          |                     |             |   |
|        | Organisation *          |   | Betalningsdatum 👻       |         | Sök efter |              |          |                     |             |   |
|        | Hsb Göteborg Ek. För. × | • | 2019-03-10 - 2019-05-10 | <b></b> | ◉ Dina fa | kturor OAlla | fakturor |                     |             |   |
|        | Fakturanummer 👻         |   | Leverantörsnamn 👻       |         |           |              |          |                     |             |   |
|        |                         | 0 |                         | ٥       |           |              |          |                     |             |   |
|        | O Lägg till kriterier   |   |                         |         |           |              |          | Återställ sökningen | Sök         |   |
|        |                         |   |                         |         |           |              |          |                     |             |   |
|        |                         |   |                         |         |           |              |          |                     |             | e |
|        | - 1999 in month         |   |                         |         |           |              |          | June Strangen       | CON         |   |

Du kan göra ett urval och söka efter *Dina fakturor* (de fakturor du själv hanterat) eller *Alla fakturor* (samtliga fakturor som hanterats inom föreningen).

Klicka på datumrubriken för att ändra sökkriterierna för datumintervallen.

| <u>Betalningsdatum</u><br>Bokföringsdatum<br>Fakturadatum<br>Förfallodatum | 018-08-29 |   |
|----------------------------------------------------------------------------|-----------|---|
| <u>Skanningsdatum</u><br>Fakturamärke →                                    |           |   |
| Fakturamärke                                                               |           | B |

Klicka på O Lägg till kriterier för att få upp ytterligare sökfält, dock max 4 sökfält totalt. Genom att sedan klicka på rubriken för sökfälten kan du ändra sökkriterierna. Sökfälten kan sedan tas bort genom att klicka på krysset till höger om boxen.

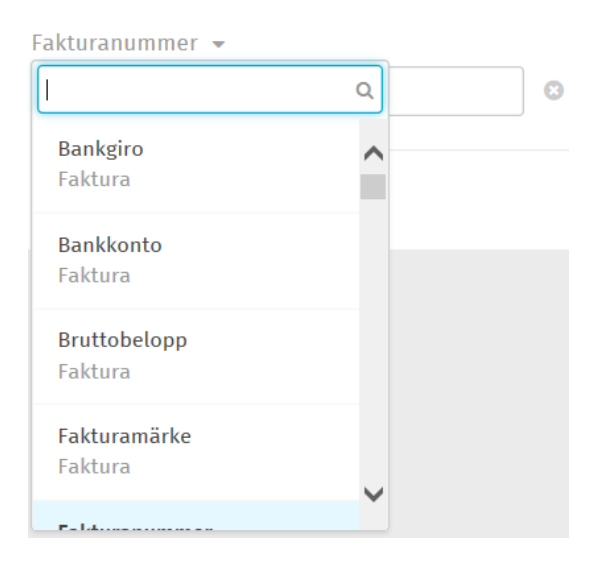

När du angett dina sökkriterier i fälten klickar du på Sök.

# 7. LOGGA UT

För att logga ut, klicka på ditt namn högst upp i högra hörnet, och välj Logga ut.

Tänk på säkerhet – Ta för vana att alltid logga ut efter att du utfört dina uppgifter.

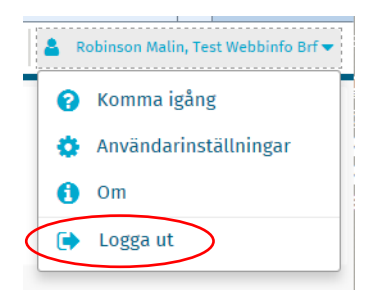

För att nå Workplace-klienten som ger en tydligare överblick över kontering, klicka på länken Gå till Workplace-klienten i bilden.

Hittar du inte de P2P-funktioner du är van vid i användargränssnittet? Klicka här om du vill få åtkomst till Workplace-användargränssnittet (Microsoft® Silverlight krävs).

OBS! Workplace-klienten är baserat på Silverlight och kräver Internet Explorer för att fungera. Microsoft Sliverlight är ett tilläggsprogram till webbläsare för visning av interaktiva webbapplikationer. Frågor angående installation och support av Silverlight hänvisas till Microsofts hemsida.